שלום רב

## שים לב!!! לא ניתן להפעיל SOFTPHONE במחשבי הארגון עקב אבטחת מידע!

הנה הוראות התקנת לטלפון ווירטואלי (SOFTPHONE)

1. להוריד אפליקציה מאתר א.א. תקשורת

2. להתקין לפי הוראות התקנה

3. להגדיר חשבון SIP. כדי להגדיר חשבון SIP צריך ללחוץ על החץ שבחלק העליון של התוכנה ולבחור אופציה SIP account settings.

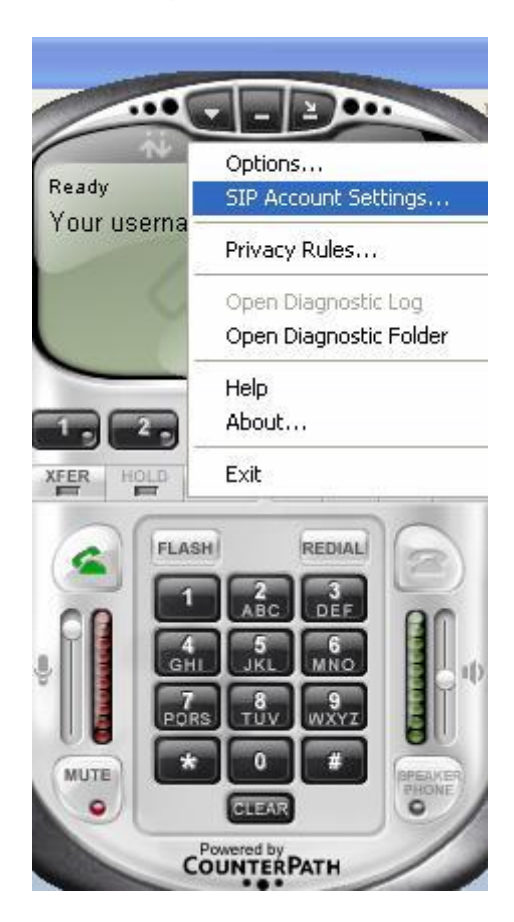

ללחוץ על הלחצן ADD כדי להוסיף חשבון בחלון שיפתח צריך להזין שם תצוגה, שם משתמש, סיסמה, שם משתמש לרישום, וכתובת IP של השרת.

> Display name: XXX User name: XXX Password: XXX Autorization user name: XXX Server: XXX.XXX.XXX.XXX

| ropertie  | s of Ac           | count 1      |                              |       |
|-----------|-------------------|--------------|------------------------------|-------|
| Account   | Voicem            | ail Topology | Presence Advanced            |       |
| -User D   | etails            |              |                              |       |
| Display   | / Name            |              |                              |       |
| User n    | ame               |              |                              |       |
| Passwo    | ord               |              |                              | _     |
| Author    | ization u         | ser name     | <br>                         |       |
| Domair    | 1                 |              |                              |       |
| Domai     | n Proxy           |              |                              |       |
| Reg       | gister wit        | h domain and | receive incoming calls       |       |
| Send o    | utbound<br>domain | via:         |                              |       |
| 0         | proxy             | Address      |                              |       |
|           |                   |              |                              |       |
| Dialing p | lan               |              | #1\a\a.T;match=1;prestrip=2; |       |
|           |                   |              |                              |       |
|           |                   |              |                              |       |
|           |                   |              | OK Cancel                    | Apply |

Apply ללחוץ על

לבחור לשונית Voicemail

|                                       | e Advanced |
|---------------------------------------|------------|
| Check for voice mail                  |            |
| Number to dial for checking voicemail | 97         |
| Sumber for sending calls to voicemail |            |
|                                       |            |
|                                       |            |
| Forwarding                            |            |
| Always forward to this address        |            |
| Forward to this address when busy     |            |
|                                       |            |
|                                       |            |
|                                       |            |
|                                       |            |
|                                       |            |
|                                       |            |
|                                       |            |
|                                       |            |

להזין מספר חיוג לדואר קולי (97) ללחוץ על OK.

.4 לאחר הרישום תוכלו להשתמש בטלפון X-LITE כמו בטלפון רגיל.

5.קודים עברת שיחה # #, שיחה ועידה ללא הגבלת משמשים 500.

> בכבוד רב א.א. מערכות תקשורת